## Инструкция по подключению к контуру торгово-клиринговой системы MOEX фондового рынка KASE

- 1. Проверить доступность контура ТКС МОЕХ средствами Telnet:
  - trade.kase.kz port 15005 (используя интернет подключение)
  - 192.168.111.14, 192.168.111.41, 192.168.111.116; port 18003/tcp (используя выделенный канал подключения)
- (Если доступ не открыт, обратитесь к своей тех. поддержке)
- **2.** Необходимо скачать установочный пакет с сайта KASE <u>https://kase.kz/ru/kase\_connection/;</u>

| Герминал торгово-клиринговой системы ASTS+                      | $\frown$                                                 |
|-----------------------------------------------------------------|----------------------------------------------------------|
| Герминал предназначен только для членов КАЅЕ по категории "фонд | цовая" для работы на фондовом рынке.                     |
| Дистрибутивы                                                    | Дополнительное ПО                                        |
| Терминал торговой системы TradeSE x64                           | Программное обеспечение ПК "Справочник сертификатов" x64 |
| 📄 Терминал торговой системы TradeSE x32                         | Программное обеспечение ПК "Справочник сертификатов" x32 |
| В Тестовый терминал торговой системы TradeSE x64                |                                                          |
| Tестовый терминал торговой системы TradeSE     x32              |                                                          |

- 3. Установите дистрибутив под разрядность вашей операционной системы;
- 4. Запустите установленный терминал Trade SE;
- **5.** Далее в открывшемся окне необходимо изменить параметры подключения (см. Рисунок 1);

| Регистрация в Торговой Системе  |                                       |              | ? ×                                    | < |
|---------------------------------|---------------------------------------|--------------|----------------------------------------|---|
| R                               | Подключение <u>к</u> :                | MOEX-NW Inte | ernet                                  |   |
| lê.                             | <u>у</u> частник:<br>П <u>а</u> роль: |              | `````````````````````````````````````` |   |
| 💽 Пока                          | азать параметры                       | Да           | Отмена                                 |   |
| 😂 Техническая <u>п</u> оддержка |                                       |              |                                        |   |
|                                 | <u> </u>                              | 4            |                                        |   |

Рисунок 1

6. Нажмите на кнопку «Настроить параметры подключения» (Рисунок 2);

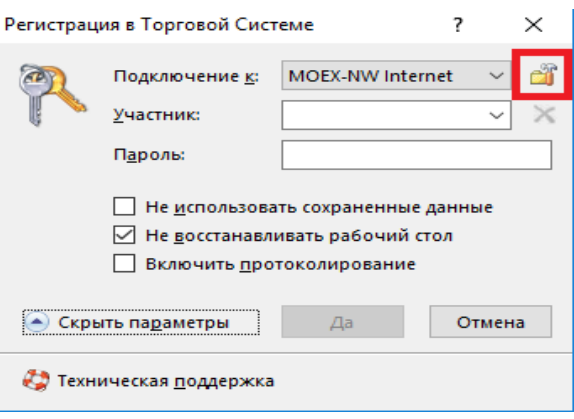

Рисунок 2

**7.** В следующем окне «Параметры» во вкладке «Подключение» нажмите на кнопку «Добавить» (Рисунок 3);

| ivex-nyv internet                                                   | Изменить                                                                          | Добавить                    | Удалить |
|---------------------------------------------------------------------|-----------------------------------------------------------------------------------|-----------------------------|---------|
| орговая система                                                     |                                                                                   |                             |         |
| Список серверов доступа:                                            |                                                                                   |                             |         |
| 212.119.183.98:15004,89.175.                                        | 255.162:15004                                                                     |                             |         |
| Идентификатор сервера:                                              | EQ                                                                                |                             |         |
| - heanna untinebyttena                                              | е при подключени                                                                  | 4                           |         |
|                                                                     | е при подключени                                                                  | 4                           |         |
| Защищенное соединение                                               | е при подключени<br>, профиль Валидаті                                            | a<br>sc                     |         |
| Защищенное соединение<br>Использовать сетевы                        | е при подключени<br>, профиль Валидаті<br>е справочники серт                      | и<br>ификатов               |         |
| Защищенное соединение<br>Использовать сетевы<br>Оставлять секретный | е при подключени<br>, профиль Валидаті<br>с справочники серт<br>ключ в памяти при | и<br>ификатов<br>завершении | работы  |
| Защищенное соединение<br>Использовать сетевы<br>Оставлять секретный | е при подключени<br>, профиль Валидат<br>с справочники серт<br>ключ в памяти при  | а<br>ификатов<br>завершении | работы  |

Рисунок 3

## Подключение через сеть Internet

8. Для подключения к торговой системе через сеть Internet, в поле «Наименование профиля» введите KASE\_BRIDGE, ниже выберите способ подключения «Через шлюз», после заполните поля «Список серверов доступа» и «Идентификатор сервера» в соответствии с Рисунком 4 и нажмите на кнопку «Да»;

Значения для вставки: KASE\_BRIDGE trade.kase.kz:15005 KASE\_ASTS\_BRIDGE

| Изменение профиля подключения                           | ?     | × |
|---------------------------------------------------------|-------|---|
| Наименование профиля: KASE_BRIDGE                       |       |   |
| Способ подключения<br>Прямое подключение<br>ФЧерез шлюз |       |   |
| Торговая система                                        |       |   |
| Список серверов доступа:                                |       |   |
| trade.kase.kz:15005                                     |       |   |
| Идентификатор сервера: KASE_ASTS_BRIDGE                 |       |   |
| 🗹 Требовать подтверждение при подключении               |       |   |
|                                                         |       |   |
| Защищенное соединение, профиль ЭЦП:                     | `     | ~ |
| Профиль для шифрования данных:                          | ~     | ~ |
| Не обновлять СОС автоматически                          |       |   |
| Да                                                      | Отмен | а |

Рисунок 4

**9.** Далее в окне «Регистрация в Торговой Системе» «Подключение к:» должно быть KASE\_BRIDGE (Рисунке 5);

| Регистрация в Торговой Системе                                                                                                    |                        |       | ?                     | $\times$        |
|----------------------------------------------------------------------------------------------------|------------------------|-------|-----------------------|-----------------|
| 2                                                                                                    | KASE_BRIDGE            |       | <ul> <li>3</li> </ul> |                 |
| ų 🖉 🖉                                                                                                    | <u>У</u> частник:      | LOGIN |                       | $\sim$ $\times$ |
|                                                                                                    | П <u>а</u> роль:       | ••••• |                       |                 |
| <ul> <li>Не <u>и</u>спользовать сохраненные данные</li> <li>Не <u>восстанавливать рабочий стол</u></li> <li>Включить <u>п</u>ротоколирование</li> </ul> |                        |       |                       |                 |
| 💽 Скрь                                                                                                    | ать па <u>р</u> аметры | Да    | Отм                   | ена             |
| 😂 Техническая <u>п</u> оддержка                                                                                                    |                        |       |                       |                 |

Рисунок 5

10. Нажмите кнопку «Да».

## Подключение через выделенный канал связи

11. Для подключения к торговой системе через выделенный канал связи, в поле «Наименование профиля» введите *KASE\_GW Выделенная линия*, ниже выберите способ подключения «Прямое подключение», после заполните поля «Широковещательные адреса», «Сервер» и «Сервис» в соответствии с Рисунком 6 и нажмите на кнопку «Да»;

Значения для вставки: KASE\_GW Выделенная линия 192.168.111.14,192.168.111.41,192.168.111.116 KASE\_GATEWAY 18003/18004

| Изменение профиля подключения                                                    |                    | ?     | ×  |
|----------------------------------------------------------------------------------|--------------------|-------|----|
| Наименование профиля: KASE_GW                                                    | V Выделенная линия |       |    |
| Способ подключения<br><ul> <li>Прямое подключение</li> <li>Через шлюз</li> </ul> |                    |       |    |
| Торговая система                                                                 |                    |       |    |
| 192.168.111.14,192.168.111.41,192.1                                              | 68.111.116         |       |    |
| Сервер: КА                                                                       | SE_GATEWAY         |       |    |
| Сервис: 18                                                                       | 003/18004          |       |    |
| Адрес предпочтительного сервера доступа (сети):                                  |                    |       |    |
|                                                                                  |                    |       |    |
|                                                                                  |                    |       |    |
|                                                                                  | Да                 | Отмен | 1a |
| Рис                                                                              | сунок 6            |       |    |

**12.** Далее в окне «Регистрация в Торговой Системе» «Подключение к:» должно быть *KASE\_GW Выделенная линия* (Рисунке 7);

| Регистрация в Торговой Системе                                                                                                    |                                       |       | ? | ×        |  |
|----------------------------------------------------------------------------------------------------|---------------------------------------|-------|---|----------|--|
| 2                                                                                                    | Подключение <u>к</u> : КАSE_GW Выделе |       |   | · 🏦      |  |
| 1                                                                                                    | <u>У</u> частник:                     | LOGIN | ~ | $\times$ |  |
|                                                                                                    | П <u>а</u> роль:                      |       |   |          |  |
| <ul> <li>Не <u>и</u>спользовать сохраненные данные</li> <li>Не <u>в</u>осстанавливать рабочий стол</li> <li>Включить <u>п</u>ротоколирование</li> </ul> |                                       |       |   |          |  |
| Скрыть па <u>р</u> аметры Да Отмена                                                                                                    |                                       |       |   |          |  |
| 😂 Техническая <u>п</u> оддержка                                                                                                    |                                       |       |   |          |  |
| Рисунок 7                                                                                                    |                                       |       |   |          |  |

**13.** Нажмите кнопку «Да»;

Примечание: при подключении через выделенный канал связи, необходимо подать заявку на support@kase.kz с указанием идентификатора участника, который будет подключаться по выделенному каналу.

**14.**Далее введите Имя участника и пароль (для того чтобы получить Имя участника и пароль оформите заявку на <u>support@kase.kz</u>).

Поздравляем, Вы зарегистрировались в Торговой Системе!